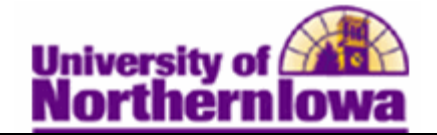

## **Simulating FM Data & Making ISIR Corrections**

**Purpose:** Financial Aid staff use the Institutional Needs Analysis System (INAS) Simulation functions as a work sheet to create different need analysis scenarios before committing the calculation for need analysis. The INAS Simulation process retrieves information from the **ISIR Correction** pages and **INAS Federal Extension** page.

Once you complete the changes in the Simulation, the system automatically creates a new ISIR in a separate effective-dated row. Access the ISIR to view and send the corrected information.

The following table describes how to simulate FM data, move the data into production, view and verify the data, and send the corrected data to the federal government.

| Step | Action                                                                                                    |  |  |  |  |  |
|------|----------------------------------------------------------------------------------------------------|--|--|--|--|--|
| 1.   | Navigate to the Simulate FM INAS page. Select Main Menu > Financial Aid > Federal Application Data > Simulate 2010-2011 FM INAS                                                                       |  |  |  |  |  |
|      | Favorites Main Menu > Financial Aid > Federal Application Data > Simulate 2012-2013 FM INAS                                                                                                    |  |  |  |  |  |
|      | INAS Simulation 12/13<br>Enter any information you have and click Search. Leave fields blank for a list of all values.<br>Find an Existing Value<br>Maximum number of rows to return (up to 300): 300 |  |  |  |  |  |
|      |                                                                                                    |  |  |  |  |  |
|      |                                                                                                    |  |  |  |  |  |
|      | ID: begins with 👻                                                                                                    |  |  |  |  |  |
|      | Academic Institution: = - UNICS                                                                                                    |  |  |  |  |  |
|      | Aid Year: begins with - 2013                                                                                                    |  |  |  |  |  |
|      | Search Clear Basic Search 📳 Save Search Criteria                                                                                                    |  |  |  |  |  |
| 2.   | Enter the appropriate search criteria.                                                                                                    |  |  |  |  |  |

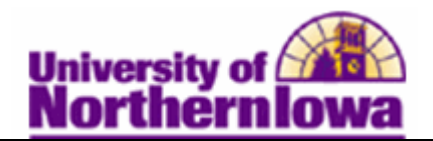

| Step | Action                                                                                                    |                              |                     |                                   |                          |                               |            |
|------|----------------------------------------------------------------------------------------------------|------------------------------|---------------------|-----------------------------------|--------------------------|-------------------------------|------------|
| 3.   | Click the <b>Search</b> button.                                                                                                    |                              |                     |                                   |                          |                               |            |
|      | <i>Result:</i> The Student Income/Assets tab displays.                                                                                                    |                              |                     |                                   |                          |                               |            |
|      | Student Income/Assets                                                                                                    | Student Infor                | mation              | Parent Income/Ass                 | ets Paren                | t Information Overrides       |            |
|      | Pam Panther<br>Aid Year: 2013                                                                                                    | 2012-2013 Financial Aid Year |                     |                                   | ID:<br>Institution:      | ######<br>UNICS               | <b>i</b> 🛱 |
|      | Get Federal Data                                                                                                    |                              |                     | Federal Extension<br>Need Summary |                          | Formula Type:<br>Primary EFC: | 1 Full Dep |
|      | Use Simulated Data                                                                                                    |                              |                     | Monthly EFC                       |                          | Prorated EFC:                 | 15,428     |
|      | Married:                                                                                                    | No •                         | AGI:                | av Daid:                          | 1,000                    | Veterans Non-Ed Benefits:     | 0          |
|      | Marital Status.<br>Marital Status Date:                                                                                                    | IA V                         | Student's Earnings: | 1,000                             | Other Unreported Income: | 0                             |            |
|      | Legal Res Date:                                                                                                    | 31                           | Cash:               | t Worth:                          | 1,000                    | Untaxed Income:               | 0          |
|      | In College:                                                                                                    |                              | Bus Ne              | et Worth:                         | 0                        | Educational Credits:          | 0          |
|      | Exemptions:                                                                                                    | 00 🔍                         | Tax De              | eferred Pension:                  | 0                        | Child Support Paid:           | 0          |
|      | Res Prior 2007:                                                                                                    | Yes 👻                        | Self En             | nployment Payment:                | 0                        | Need-Based Employment:        | 0          |
|      | File Return?:                                                                                                    | Will File 👻                  | Child               | Support Received:                 | 0                        | Grant/Scholarship Aid:        | 0          |
|      | Tax Form:                                                                                                    | 1040A/EZ/T -                 | Intere              | st Income:                        | 0                        | Combat Pay:                   | 0          |
|      | Elig 1040A/EZ?:                                                                                                    | -                            | Untax               | ed IRA Distributions:             | 0                        | Co-op Earnings                | 0          |
|      | Male or Female:                                                                                                    | Female -                     | Untax               | ed Pensions:                      | 0                        |                               |            |
|      | Asset Threshold:                                                                                                    | •                            | Militar             | y Allowance:                      | 0                        | Add. Financial Total:         | 0          |
| 4.   | Use the various tabs to change student and/or parent income and asset values prior to<br>INAS calculation. Click the <b>Get Federal Data</b> button. Get Federal Data |                              |                     |                                   |                          |                               |            |
|      | <b>Result:</b> The syst                                                                                                    | em copies                    | the stu             | ident's latest I                  | SIR data                 | to this page.                 |            |
| 5.   | Make any applicable changes. For example, update the AGI and Student's Earnings fields.                                                                               |                              |                     |                                   |                          |                               |            |
| 6.   | Click the <b>INAS</b> be <i>Result:</i> The Rem                                                                                                    | outton.                      | INAS                | ll of the INAS                    | calculati                | on is invoked.                |            |

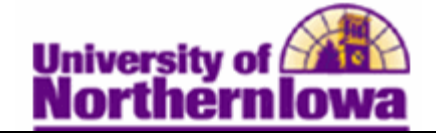

| Step | Action                                                                                                    |  |  |  |  |  |
|------|----------------------------------------------------------------------------------------------------|--|--|--|--|--|
| 7.   | Click the Use Simulated Data button.                                                                                                    |  |  |  |  |  |
|      | <b>Result:</b> The following prompt displays                                                                                                    |  |  |  |  |  |
|      | Message X                                                                                                    |  |  |  |  |  |
|      | You are about to update ISIR data. Do you wish to continue?<br>(14400,60)                                                                                                    |  |  |  |  |  |
|      | This action will insert a new effective-dated row on all the ISIR<br>tables with the information from the INAS Simulation tables. In<br>addition, those data elements which have changed, will be<br>reflected in the ISIR Audit table for the correction process. |  |  |  |  |  |
|      | Yes No Cancel                                                                                                    |  |  |  |  |  |
| 8.   | Click <b>Yes</b> to update the ISIR data. This moves the simulated data into production. The system automatically creates a separate effective-dated row for those ISIR changes.                                                                                   |  |  |  |  |  |
| 9.   | To verify and update the correction status, open up a new browser window and navigate to the <b>FAFSA Information</b> page in the <b>ISIR Data Corrections</b> component.                                                                                          |  |  |  |  |  |
|      | Click the <b>New Window</b> link.                                                                                                    |  |  |  |  |  |
| 10.  | Select Main Menu > Financial Aid > Federal Application Data > Correct 2010 – 2011<br>IRIR records.                                                                                                    |  |  |  |  |  |
| 11.  | Use the <b>FAFSA Information</b> page to verify the correction and to update the <b>Correction Status</b> field to Send.                                                                                                    |  |  |  |  |  |
|      | In the ISIR Data section, select Send in the Correction Status field.                                                                                                    |  |  |  |  |  |
|      | FAESA Information Assumptions/School Codes EFC/DB Matches/Conr                                                                                                    |  |  |  |  |  |
|      | Panther, Pam ID: ####### IA Add Year Institution: UNICS                                                                                                    |  |  |  |  |  |
|      | ISIR Data Find Find B 1 of 2 D Last                                                                                                    |  |  |  |  |  |
|      | EFEC Status: Upofficial Primary 0 Procested EEC Accented FM IM Need Summary                                                                                                    |  |  |  |  |  |
|      | EFC: Don't Send Actual Bio/Demo Data EFC: Don't Send ISIR Bic Pending                                                                                                    |  |  |  |  |  |
|      | Correct Name First Name: Middle: First Send Middle: Middle: Last Name: Last Sent Middle:                                                                                                    |  |  |  |  |  |
| 12.  | If applicable, use the Assumptions\School Codes tab to enter corrections to a student's choice of school and housing, to override a student's dependency status, and to override FAFSA Assumption and/or Reject information on behalf of the student.              |  |  |  |  |  |
|      | Make any applicable changes.                                                                                                    |  |  |  |  |  |
| 13.  | Click the <b>Save</b> button at the bottom of the page.                                                                                                    |  |  |  |  |  |
|      | Result: The corrected information has been flagged to send to the Federal Government.                                                                                                    |  |  |  |  |  |